## คู่มือการเปิดใช้งานระบบ OBECmail.org

1. เข้าใช้งานระบบผ่าน web browser ต่างๆ

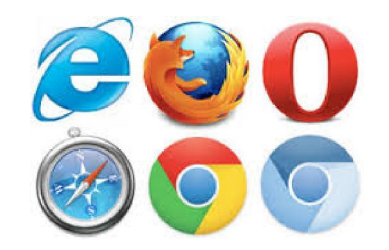

2. ในช่อง URL ให้ ใส่ <u>www.obecmail.org</u> (ในตัวอย่างใช้ Firefox)

| www.obecmail.org | ▼ → Q Search | ☆≜・ | ↓ ♠ |   |
|------------------|--------------|-----|-----|---|
|                  |              |     |     | < |
|                  |              |     |     |   |
| Q Search         |              | >   |     |   |
|                  | G            |     |     |   |
| 9.               | A.           |     |     |   |

3. หลังจากเข้ามาแล้วให้ไปกดที่ปุ่ม เข้าสู่ระบบ

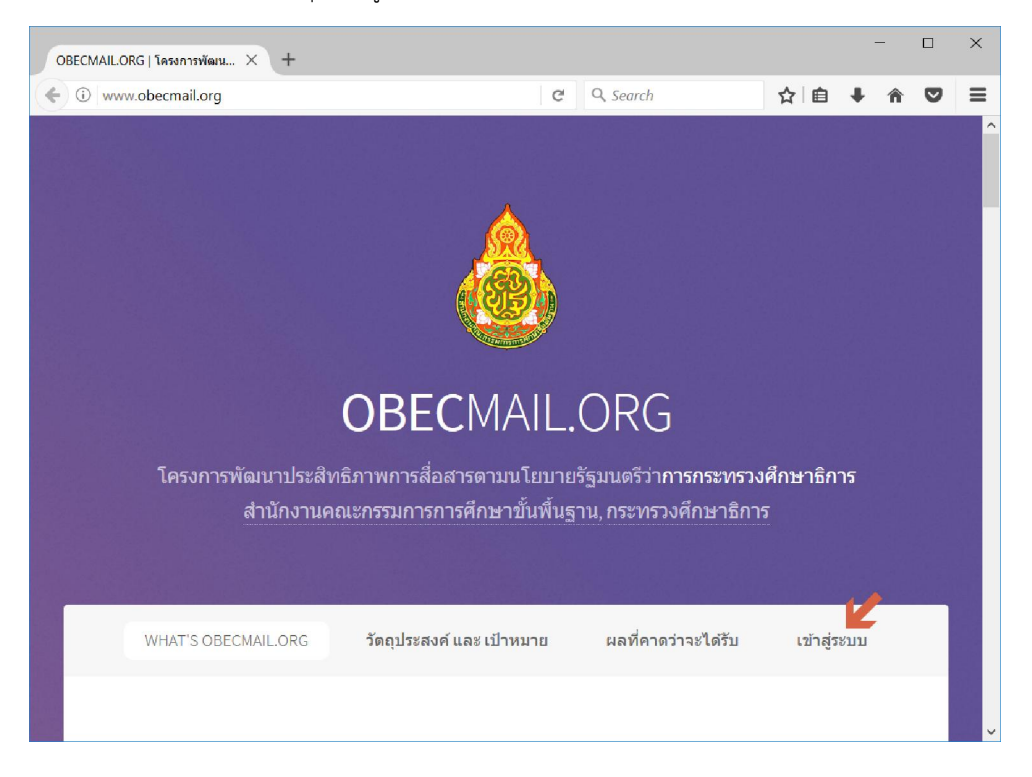

4. จากนั้นให้กดที่ปุ่ม เข้าสู่ระบบอีกที

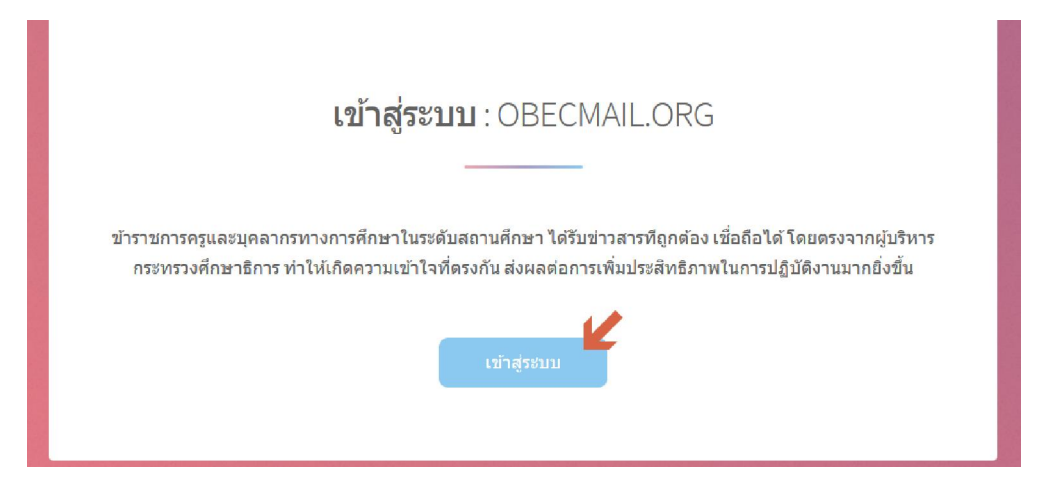

5. จะพบหน้าต่างใหม่ให้ทำการกรอง user และ password ที่ได้รับแจกใส่ลงในช่อง และกดปุ่ม Sign in

| OBECMAILORG   โครงการฟัตม 🗙 📑 Sign in to your account 🛛 🗙 –                                                                                                    | F                               |     | -    |   |   | × |
|----------------------------------------------------------------------------------------------------|---------------------------------|-----|------|---|---|---|
| ( Image: Image: | C Q Search                      | ☆自  | +    | Â | ◙ | ≡ |
| Conste                                                                                                    | Office 365                      |     |      |   |   |   |
| Ligor Ligor                                                                                                    | Work or school account          |     |      |   |   |   |
| تواديل Connect                                                                                                    | spitchayapong.impo@obecmail.org | Ľ   |      |   |   |   |
| Verbinden 🦡                                                                                                    | P@becmáil60                     |     |      |   |   |   |
| Vidas poweral namo                                                                                                    | □ Keep me signed in             |     |      |   |   |   |
|                                                                                                    | Sign in                         |     |      |   |   |   |
|                                                                                                    | Can't access your account?      |     |      |   |   |   |
|                                                                                                    |                                 |     |      |   |   |   |
|                                                                                                    |                                 |     |      |   |   |   |
|                                                                                                    | © 2017 Mirrora B                | Mic | oco4 |   |   |   |
|                                                                                                    | Terms of use Privacy & Cookies  |     | 0501 |   |   |   |

- 6. หลังจากเข้าระบบระบบจะให้ทำการเปลี่ยน password ใหม่ในครั้งแรกเท่านั้นโดยกรอกข้อมูลได้ตามภาพ
  - xxxxxxxx คือ รหัสผ่านใหม่ที่ผู้ใช้งานต้องการและจะเป็นรหัสผ่านที่จะใช้ครั้งต่อไป โดยรหัสผ่านต้องมี 8 ตัวอักษรขึ้นไปเท่านั้นและมีทั้งตัวเลขและตัวหนังสือภาษาอังกฤษท้ะงตัวเล็กและตัวใหญ่

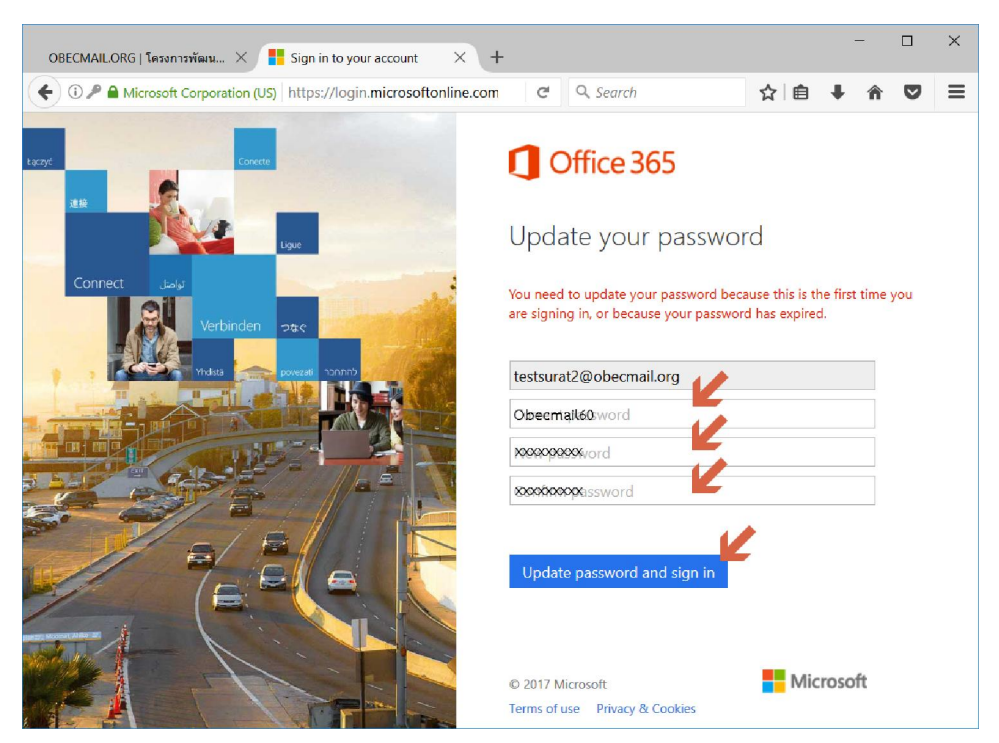

7. หลังจากเข้ามาแล้วจะพบหน้าระบบในการรับ email ให้ไปที่ ปุ่ม Mail

| OBE      | CMAILORG   โครงก  | การพัฒน × 🚺 M      | dicrosoft Office Hon | ne X 🔯 C       | Jutlook    | $\times$ +        |                     | - 0         | ×        |
|----------|-------------------|--------------------|----------------------|----------------|------------|-------------------|---------------------|-------------|----------|
| <b>(</b> | 1) 🔒 🛛 https://ww | ww.office.com/1/?a | uth=2&home=18        | tfrom=PortalLa | C Q Searc  | ch                | ☆自↓                 | <b>⋒</b> ♥  | ≡        |
|          |                   |                    |                      |                |            | 🕈 🔅               | ? n                 | เดสอบสุราษ2 |          |
|          | Good ma           | orning             |                      |                |            |                   | <u>↓</u> Install se | oftware     | ^        |
|          | Search online     | e documents        |                      |                | R          |                   |                     |             |          |
|          |                   |                    | K                    |                |            |                   |                     |             |          |
|          | N                 | N                  | •                    |                | S 😭        | W                 | P                   |             |          |
|          | OneNote           | Class Notebook     |                      | Calendar       |            |                   | PowerPoint          |             |          |
|          | ×                 | <u> </u>           | F                    | ž              | <u>~</u> 4 | $\mathbf{\nabla}$ | V D                 |             |          |
|          |                   |                    |                      |                |            |                   | Video               |             |          |
|          | S 🔊               | D                  |                      | V÷             | _          | <b>_</b>          |                     |             |          |
|          | SharePoint        | Delve              | Newsfeed             | Yammer         |            | Flow              | Dynamics 365        |             |          |
|          |                   |                    |                      |                |            |                   |                     |             |          |
|          |                   |                    |                      |                |            |                   |                     |             | <b>,</b> |

- 8. ในครั้งแรกเท่านั้นระบบจะให้ผู้ใช้ทำการกำหนดเวลาและภาษาที่จะใช้งานระบบโดยให้
  - Language เลือกเป็น ภาษาไทย
  - Time Zone เลือกเป็นUTC +07:00 Bangkok, Hanoi, Jakarta

## แล้วกดปุ่ม Save

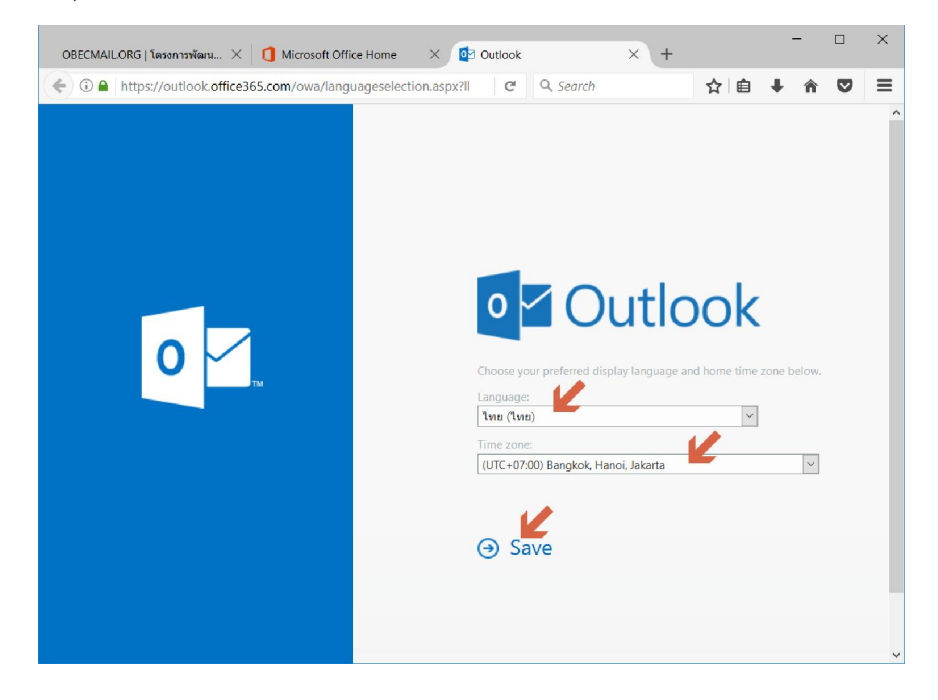

คู่มือการใช้งาน OBECmail.org หน้า 4 สำนักเทคโนโลยีเพื่อการเรียนการสอน สำนักงานคณะกรรมการการศึกษาขั้นพื้นฐาน กระทรวงศึกษาธิการ

- 9. หลังจากเข้ามาจะเป็นระบบในส่วนการรับจดหมายโดยไปที่
  - กล่องจดหมายเข้า

จะพบชื่อผู้ส่ง และหัวข้อของจดหมาย

| OBECMAIL.ORG   โดรงการพัฒน 🗙                                                                                                    | 🐧 Microsoft Office Home 🛛 🗙 😰 авлила - testsurat2@obe 🗙 +                             |     | -    |   | × |
|----------------------------------------------------------------------------------------------------|---------------------------------------------------------------------------------------|-----|------|---|---|
| 🗲 🛈 🔒   https://outlook.office3                                                                                                    | 65.com/owa/?realm=obecmail.org&ex C Q. Search                                         | ☆ 自 | ∔ กิ | ◙ | ≡ |
| Outlook                                                                                                    |                                                                                       |     |      | ø |   |
| ค้นหาในจดหมายและบุคคล 🔎                                                                                                    | (1) เป็นมี                                                                            |     |      |   |   |
| ^ โฟลเดอร์<br>กล่องจดหมายเข้า                                                                                                    | กล่องจดหมายเข้า ภรอง 🗸<br>ดังไป: ไม่มีเหตุกรณ์ในลึก 2 รับช้างหนัง 🌈 🗂 กำหนตการ        |     |      |   |   |
| รายการที่ส่ง<br>แบบร่าง<br>เพิ่มเดิม<br>^ กลุ่ม * 1หม่<br>?~<br>กลุ่มให้พื้อสิ่งเร็มส์ขั้นข้อมีแล<br>เกลา และการจัดกำหนดการ<br>เหตุการณ์ที่แชร์วมกัน<br> | Pitchayapong Kiratisanti 922<br>ดูมีอการใช้งาน นายซิชญพงศ์ศีรดิศาสนต์ นักวิชาการดอมพิ |     |      |   |   |
| ≤ 🖬 🎎 🗹                                                                                                    |                                                                                       |     |      |   |   |
|                                                                                                    |                                                                                       |     |      |   |   |

10. สามารถกดอ่านได้ทันทีโดยการกดไปที่ชื่อผู้ส่งจะปรากดแถบสีฟ้า

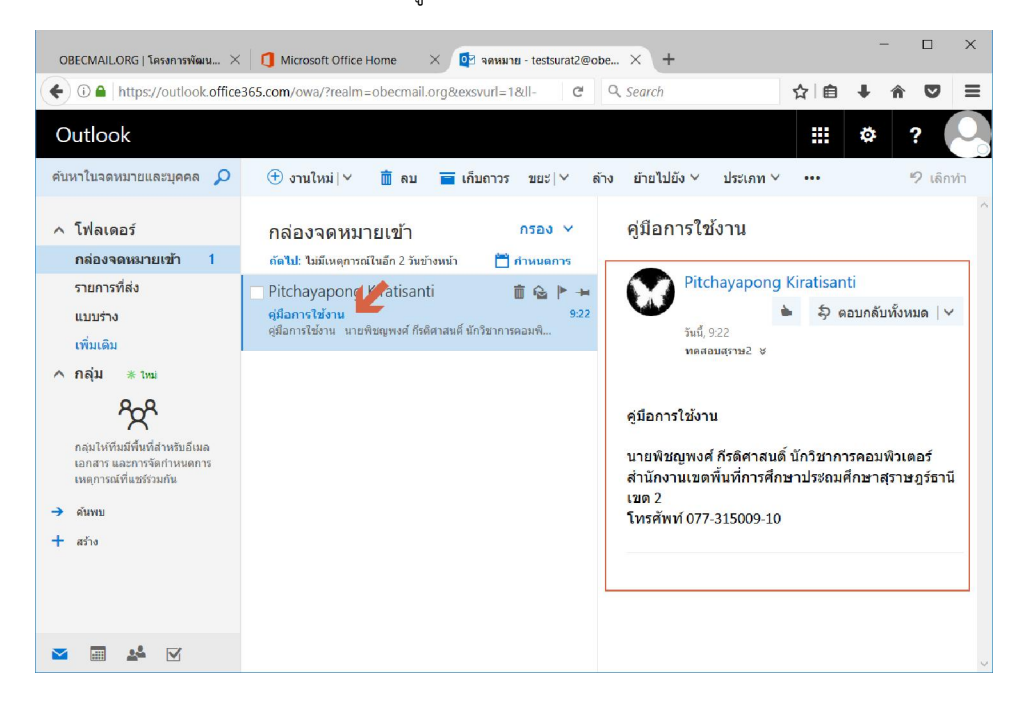